# LEDTV MILAVISION 32"HD READY

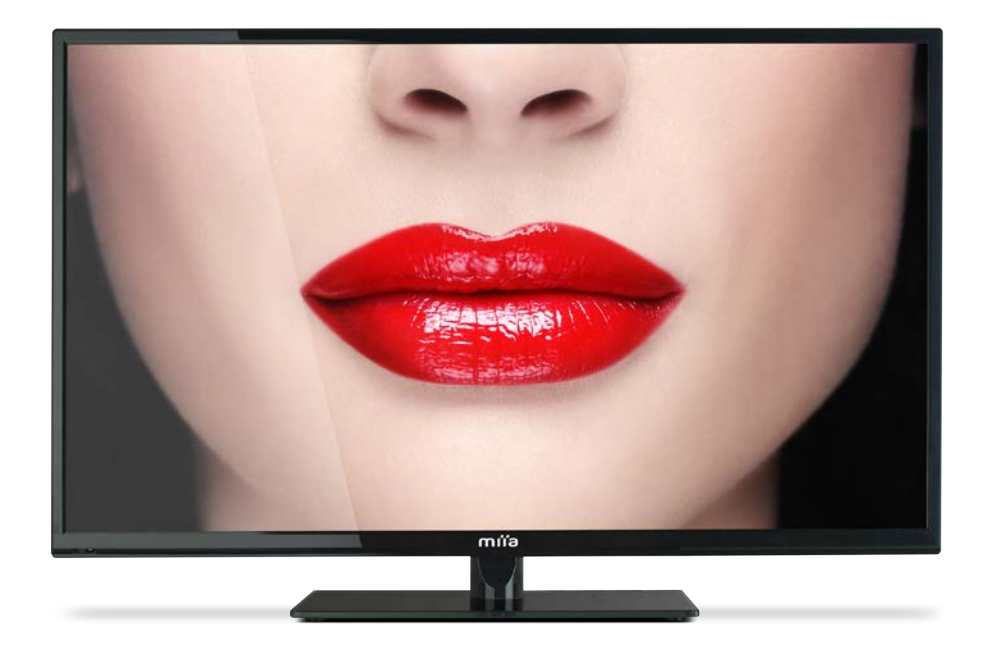

( )

Miia MTV-H32DLEHD

ัตบ์ไอ

( )

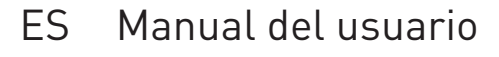

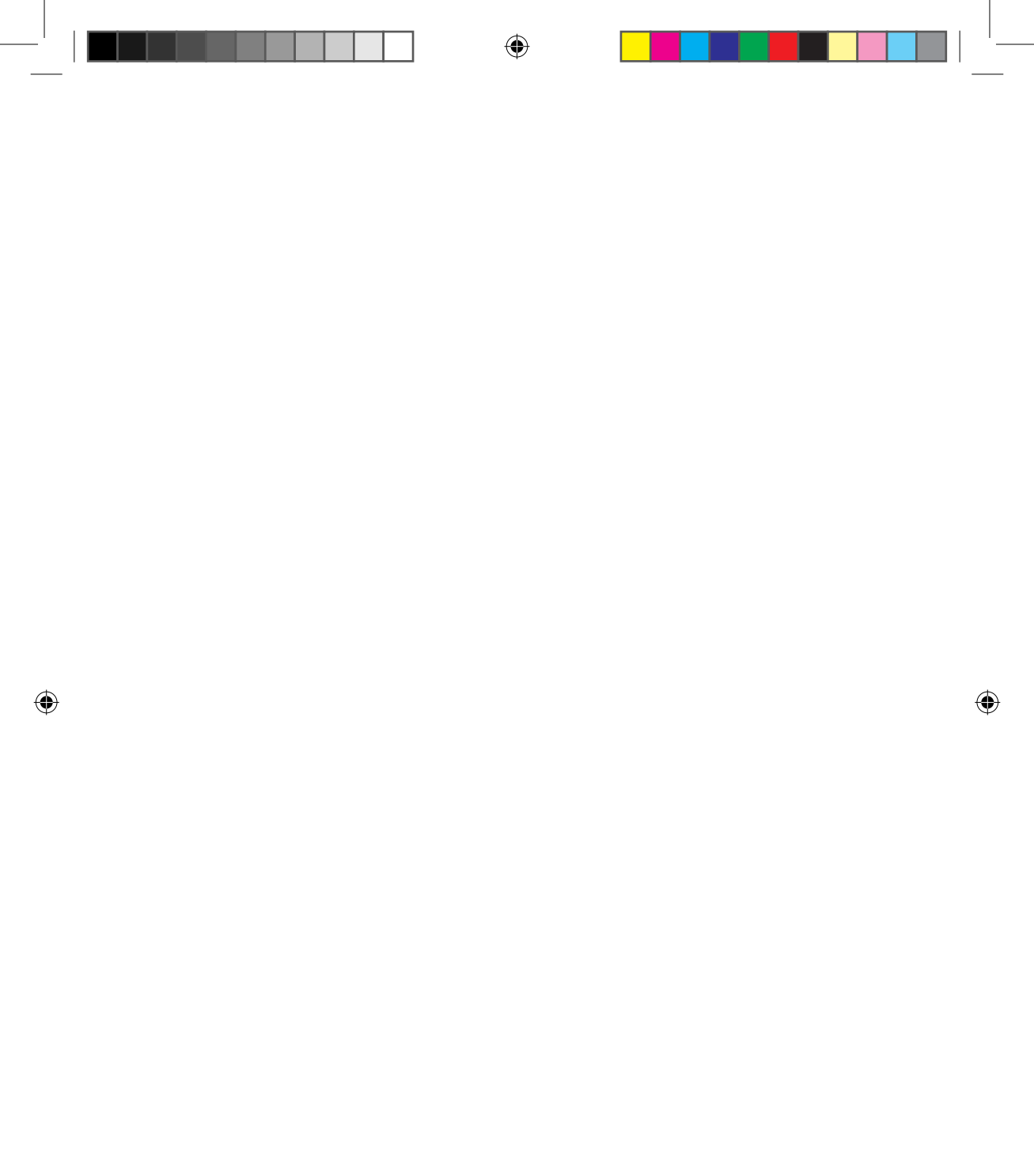

IT 2

### ÍNDICE

| Introducción                                             | 4  |
|----------------------------------------------------------|----|
| Advertencia                                              | 5  |
| Precaución                                               | 6  |
| Descripción de la unidad principal                       | 8  |
| Mando a distancia                                        | 10 |
| Ajustes básicos del menú OSD (visualización en pantalla) | 12 |
| Canal                                                    | 13 |
| Imagen                                                   | 16 |
| Sonido                                                   | 17 |
| Sistema de bloqueo                                       | 18 |
| Configuración                                            | 19 |
| PC                                                       | 20 |
| Características DTV                                      | 21 |
| Características USB                                      | 24 |
| Especificaciones                                         | 27 |
| Resolución de problemas                                  |    |
|                                                          |    |

### INTRODUCCIÓN

Muchas gracias por adquirir nuestro televisor LED. Puede usarse como televisor en color normal y como monitor de PC. Para aprovechar al máximo su TV desde el primer momento, lea este manual cuidadosamente y consérvelo como referencia.

### INSTALACIÓN

1. Coloque el televisor en una habitación en la que la luz directa no incida en la pantalla. La oscuridad total o los reflejos en la pantalla pueden provocar cansancio visual. Se recomienda una luz suave e indirecta para un visionado agradable.

**2.** Deje un espacio suficiente entre el receptor y la pared para permitir una buena ventilación.

**3.** Evite los lugares excesivamente cálidos para evitar posibles daños a la carcasa o una avería prematura de los componentes.

4. Este televisor puede conectarse a 100-240 VCA 50/60 Hz.

5. No instale el televisor en una ubicación cercana a fuentes de calor, como radiadores, conductos de aire, luz solar directa, ni en lugares o compartimentos cerrados. No obstruya las aberturas de ventilación cuando use el televisor.
6. El testigo tardará unos 30 segundos en apagarse después de desconectar la corriente; durante este tiempo, no podrá volver a conectarla hasta que el testigo se apague. Gracias por su atención.

### **ADVERTENCIA**

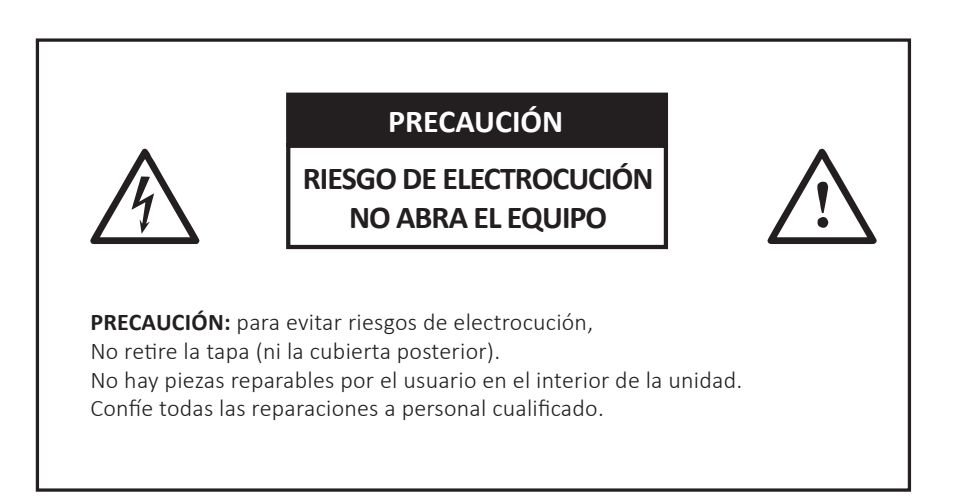

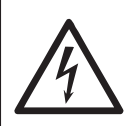

( 🌒

Este símbolo advierte al usuario del riesgo de electrocución. El equipo solo puede ser desmontado por personal de servicio cualificado.

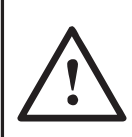

Este símbolo advierte al usuario de la presencia de instrucciones importantes de uso y mantenimiento en los documentos que acompañan al equipo.

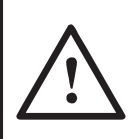

Las estructuras de Clase I del equipo deben conectarse a la salida de la red eléctrica mediante una toma de corriente con protección de descarga a tierra. Si la fuente de alimentación está averiada o defectuosa, es probable que la instalación también falle.

### PRECAUCIÓN

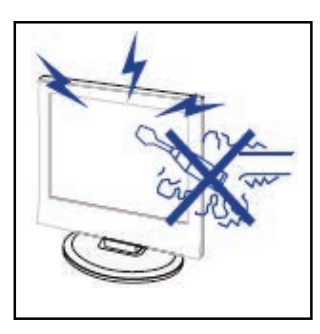

**PRECAUCIÓN:** Este producto utiliza altas tensiones durante su funcionamiento. No abra la carcasa del producto. Confíe todas las reparaciones a personal cualificado.

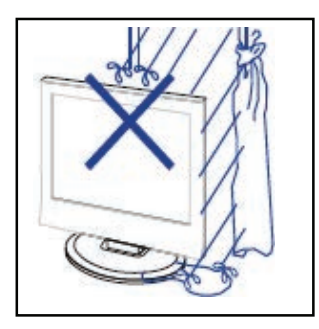

**PRECAUCIÓN:** Para prevenir un incendio o una descarga eléctrica, no exponga la unidad principal a la lluvia o humedad, y no coloque sobre el aparato objetos que contengan líquido, como floreros.

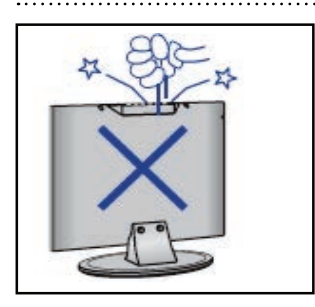

**PRECAUCIÓN:** No deje caer ni introduzca objetos en el televisor por las ranuras o aberturas de la carcasa. No derrame líquidos de ningún tipo sobre el receptor de televisión.

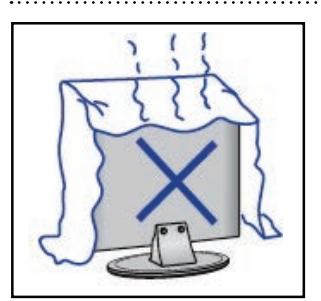

**PRECAUCIÓN:** Evite exponer la unidad principal a la luz del sol directa y otras fuentes de calor. No ponga el receptor de televisión directamente sobre otros productos que

generen calor, como vídeos o amplificadores. No obstruya los orificios de ventilación de la cubierta posterior. La ventilación es crucial para evitar la avería de los componentes eléctricos. No aplaste el cable de alimentación bajo la unidad u otros objetos pesados.

### PRECAUCIÓN

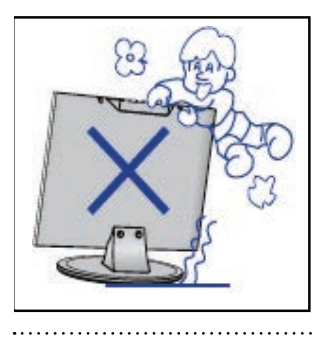

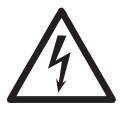

**PRECAUCIÓN:** No se pare o apoye sobre el producto o su soporte, ni lo empuje bruscamente. Preste especial atención a los niños.

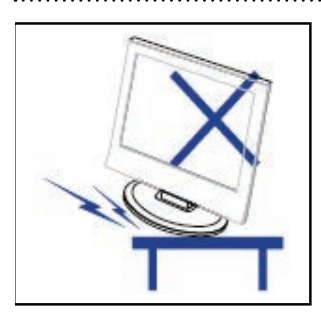

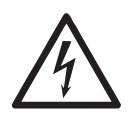

**PRECAUCIÓN:** No ponga la unidad principal sobre un carro, estante o mesa inestable. Si se cae, el televisor puede dañarse o provocar lesiones graves.

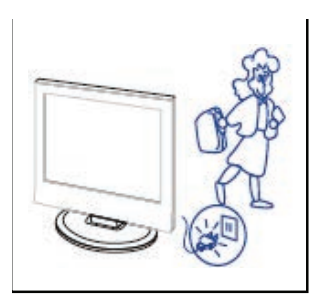

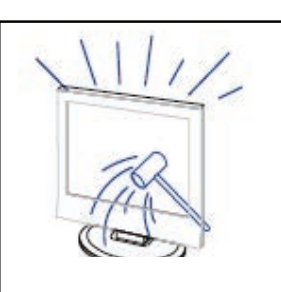

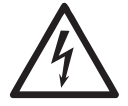

**PRECAUCIÓN:** Se recomienda desconectar el cable de alimentación CA de la toma cuando no se use el producto durante un período de tiempo prolongado.

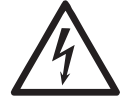

**PRECAUCIÓN:** El panel LED de este televisor es de cristal. Por lo tanto, si la unidad se cae o se golpea, el panel puede romperse. Tenga cuidado de no herirse con las piezas de cristal roto en caso de rotura del panel LED.

### DESCRIPCIÓN DE LA UNIDAD PRINCIPAL

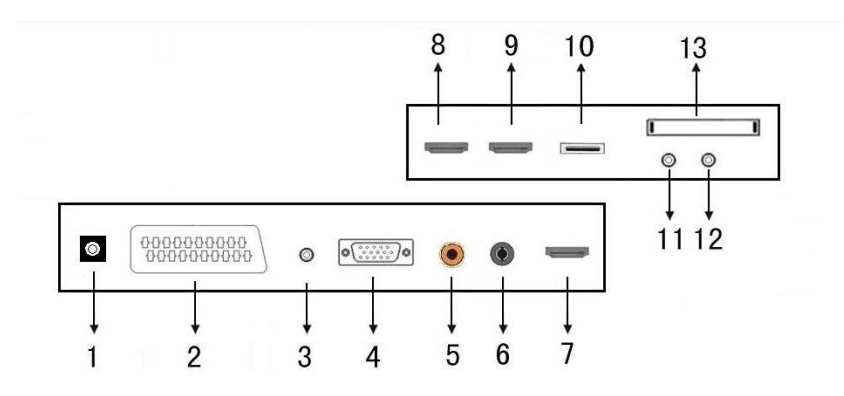

( )

- 1. Salida AURICULARES.
- 2. Entrada SCART.
- 3. Entrada AUDIO PC.
- 4. Entrada VGA.
- 5. Salida COAX.
- 6. Antena TV.

- 7. Entrada HDMI 1.
- 8. Entrada HDMI 2.
- 9. Entrada HDMI 3.
- 10. Entrada USB.
- 11. Entrada Mini-AV&AUDIO.
- 12. Entrada Mini-YPBPR.
- 13. Ranura Cl

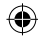

## La configuración opcional se describe a continuación:

Conecte el cable USB al conector USB del equipo.

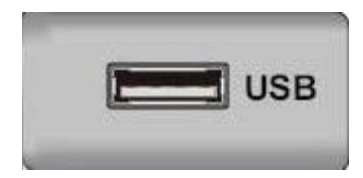

### NOTA

• La conexión con el puerto USB solo es válida para una corriente de salida de 500 mA CC MÁXIMA.

• Para asegurarse de que su dispositivo móvil HD funcione bien, se debe utilizar una fuente de alimentación diferente para el dispositivo. Además, no se debe utilizar el conector USB al mismo tiempo.

• Pueden conectarse discos duros portátiles de alta definición (Mobile HD) mediante un conector USB (deben ser superiores a 2 GB). El disco duro portátil no puede tener más de 4 particiones. La partición máxima es de 2 TB. El sistema admite archivos FAT/ FAT32. El archivo FAT de mayor tamaño es de 4 GB, y el tamaño máximo para FAT32 es de 2 TB.

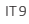

### MANDO A DISTANCIA

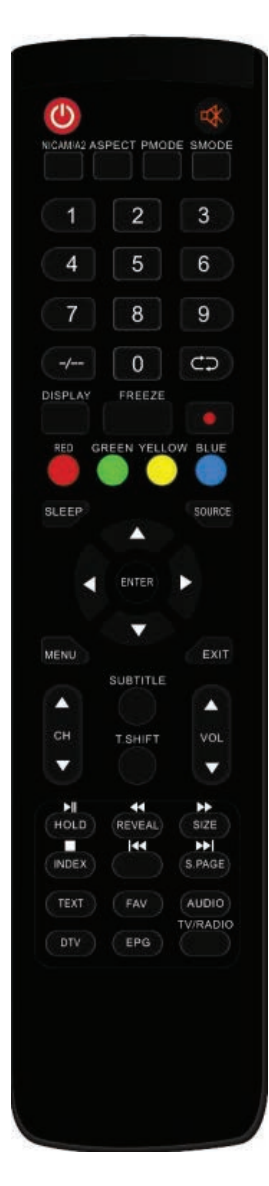

Pulsar para encender o apagar el televisor.

: Pulsar para silenciar o restablecer el audio.

NICAM/A2: En el estado TV, con este botón se selecciona el modo estéreo.

**ASPECT:** Pulsar para ajustar la relación de aspecto de la imagen. **PMODE:** Seleccionar el modo de imagen. **SMODE:** Seleccionar el modo de sonido.

**0-9 :** Seleccionar y cambiar un canal mediante los botones 0-9.

-/---: Cambiar los dígitos del programa.

Cambiar alternativamente entre el canal actual y el anterior. Repetir el programa en modo MULTIMEDIA.

DISPLAY: Mostrar la información del televisor.

**FREEZE:** Pulsar para congelar la imagen.

🔳 : Comenzar a grabar.

El disco U se formateará cuando se realice la grabación; no almacene archivos importantes en el disco U.)

**ROJO, VERDE, AMARILLO, AZUL:** Se corresponden con los distintos elementos de color.

SLEEP: Establecer el temporizador de reposo.

SOURCE: Pulsar para cambiar la fuente de señal.

**ENTER:** Introducir la opción seleccionada o ejecutar la operación seleccionada, y pulsar este botón para visualizar la «Lista de canales» en el modo TV.

**MENU:** Pulsar para acceder al menú principal, para establecer distintas configuraciones opcionales ajustables.

**EXIT:** Salir del modo OSD (modo de visualización en pantalla). **CH▲/CH▼:** Changer la chaîne vers le haut et le bas.

VOL▲/VOL▼: Régler le volume.

SUBTITLE: Activar o desactivar los subtítulos

(solamente para modelos con función TDT y MULTIMEDIA).

**T.SHIFT :** Pulsar para pausar el programa TDT actual e iniciar la grabación en segundo plano (solamente para modelos con función TDT).

### MANDO A DISTANCIA

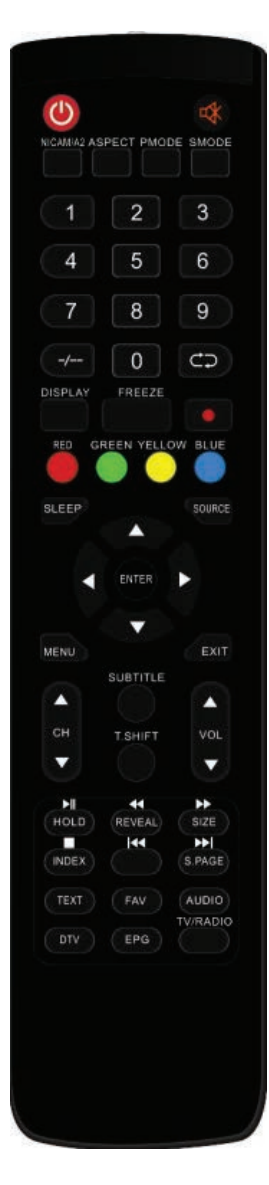

**HOLD:** Congelar una transición de varias páginas en el modo <u>telet</u>exto.

Pulsar para iniciar o pausar la reproducción MULTIMEDIA

(utilizado solo en modelos con función MEDIA [multimedia]). **REVEAL:** Pulsar para visualizar la información oculta en la página de teletexto. Pulsar de nuevo para ocultar la información. E Pulsar para reproducir hacia atrás

(utilizado solo en modelos con función MEDIA [multimedia]). SIZE: Muestra la parte superior o inferior de la página o la página entera para facilitar la lectura en el modo teletexto.

EEEE: Pulsar para reproducir hacia delante

(utilizado solo en modelos con función MEDIA [multimedia]). **INDEX:** Pulsar para acceder a la página de índice del teletexto. **INDEX:** Arrêter lecture de Média.

(Utilisé pour les modèles avec fonction MÉDIA seulement) Pulsar para detener la reproducción multimedia

(utilizado solo en modelos con función MEDIA [multimedia]). **S.PAGE:** Activar la función de SUBCÓDIGO en el texto cuando se está en modo de visualización de texto.

Ir al capítulo siguiente

(utilizado solo en modelos con función MEDIA [multimedia]). **TEXT:** Pulsar para acceder al modo teletexto.

FAV: Cambiar a la configuración personalizada de la «Lista de favoritos».

AUDIO: Pulsar para seleccionar el audio TDT.

(solamente para modelos con función TDT y MULTIMEDIA). **DTV:** Pulsar para cambiar al modo TDT (televisión digital terrestre) y para visualizar la «lista de grabaciones» en modo TDT.

**EPG:** Acceder a la guía electrónica de programas (solamente para modelos con función TDT). **TV/RADIO:** Cambiar entre TV y RADIO

(solamente para modelos con función TDT).

### AJUSTES BÁSICOS DEL MENÚ OSD (visualización en pantalla)

### Guía de Instalación

Si se enciende el TV por primera vez y no hay ningún programa en memoria, el menú de la guía de instalación aparecerá en la pantalla.

- 1. Pulse el botón "▲/▼/◀/►" para seleccionar el idioma local.
- 2. Pulse el botón "▲/▼/◀/►" para seleccionar el modo ahorro de energía.
- 3. Pulse el botón "▲/▼/◀/▶" para seleccionar el país.
- 4. Pulse el botón "▲/▼/◀/▶" para seleccionar la transmisión inalámbrica o por cable.
- 5. Pulse el botón "▲/▼/◀/►" para seleccionar el modo: DTV+ATV,DTV,ATV.
- 6. Pulse el botón "▲/▼/◀/►" para seleccionar LCN"ON"o "OFF".

| OSD Language   |                         |
|----------------|-------------------------|
| Mode Setting   | Home Mode               |
| Country        | Germany                 |
| Tuner Type     | Cable                   |
| Auto Scan      | DTV+ATV                 |
| LCN            | Off                     |
|                |                         |
| St             | art                     |
| Move <> Adjust | MENU: Return EXIT: Exit |

Notas: La búsqueda de los canales podría durar varios minutos. Recomendamos esperar.

### CANAL

#### Canale

Pulsar el botón MENU para visualizar el menú principal. Pulsar el botón "◀/▶" para seleccionar CHANNEL en el menú principal

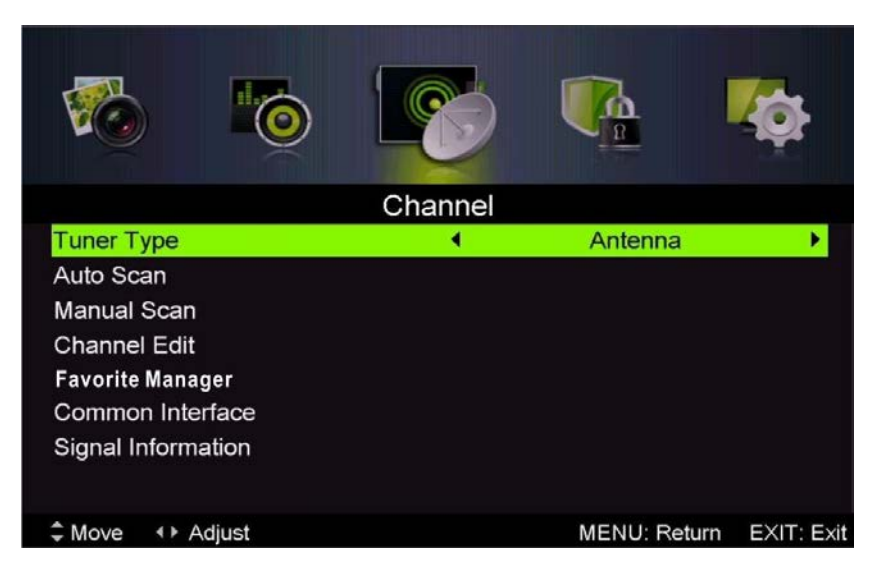

#### 1. Sintonización automática

Pulsar el botón "▲/▼" para seleccionar "Auto Scan"

Pulsar el botón " $\blacktriangle/\Psi$ " para seleccionar el país y pulsar el botón " $\blacktriangle/\Psi$ " para seleccionar el modo.

Pulsar el botón "▲/▼" y luego el botón "►" para empezar la sintonización. Pulsar el botón "MENU" o el botón "EXIT" para detenerla

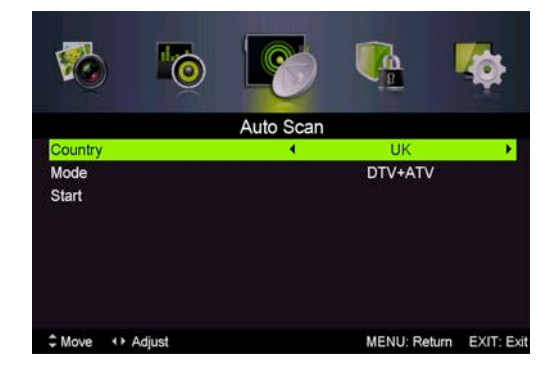

(•)

•

Notas: La búsqueda de los canales podría durar varios minutos. Recomendamos esperar.

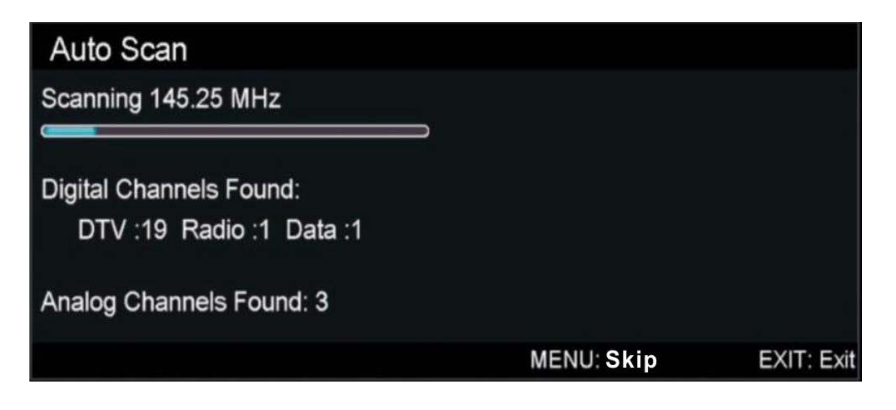

#### 2. Sintonización manual analógica

Pulsar el botón "▲/▼" para seleccionar "Manual scan" y pulsar el botón "▶" para la Sintonización manual analógica.

Pulsar el botón "MENU" para volver al menú anterior. Pulsar el botón "EXIT" para salir del menú.

(•)

| <b>1</b> 0                                                                                                    | 6             | <b>1</b>     | <b>¢</b>   |
|----------------------------------------------------------------------------------------------------|---------------|--------------|------------|
| Anal                                                                                                    | og Manual Sca | n            |            |
| Analog Scan                                                                                                    | •             | 423.20 MHz   | *          |
| Channel to Save                                                                                                    |               | CH001        |            |
| Color System                                                                                                    |               | PAL          |            |
| Sound System                                                                                                    |               | BG           |            |
| AFC                                                                                                    |               | On           |            |
| Start                                                                                                    |               |              |            |
|                                                                                                    |               |              |            |
| Contract + Contract + Contr | 0~9: Input    | MENU: Return | EXIT: Exit |

**(A**)

#### 3. Sintonización manual digital

Pulsar el botón "▲/▼" para seleccionar "Digital Manual Scan" y pulsar el botón "▼" para empezar. Pulsar el botón "MENU" para volver al menú anterior. Pulsar el botón "EXIT" para salir del menú.

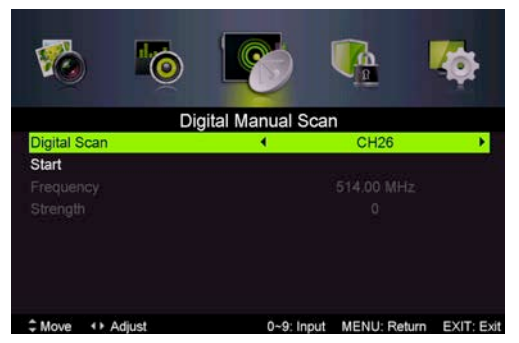

### 4. Modificar canales

Pulsar el botón " $\blacktriangle/ \forall$ " para seleccionar "Channel Edit" y pulsar el botón "ENTER" para confirmar.

### a. Delete (borrar)

Pulsar el botón " $\blacktriangle/\nabla$ " para seleccionar el programa y pulsar el botón "ROJO" una vez para borrar el programa.

### b. Skip

**()** 

Pulsar el botón " $\blacktriangle$ / $\blacksquare$ " para seleccionar el canal que se desea saltar y pulse el botón "VERDE" para saltarlo. Pulsar el botón "VERDE" de nuevo para anular el ajuste.

#### c. Move (Desplazar)

Pulsar el botón "▲/▼" para seleccionar el canal y pulsar el botón "AZUL" para desplazarlo. Luego pulsar el botón "▲/▼" para seleccionar el canal que se desea desplazar. Pulsar el botón "AZUL" de nuevo para confirmar.

### 5. Información sobre la señal (sólo en modo DTV)

Pulsar el botón "▲/▼" para seleccionar "Signal information" y pulsar el botón "ENTER". Pulsar el botón "MENU" para volver al menú anterior. Pulsar el botón "EXIT" para salir del menú.

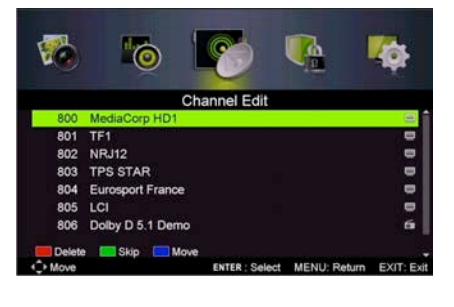

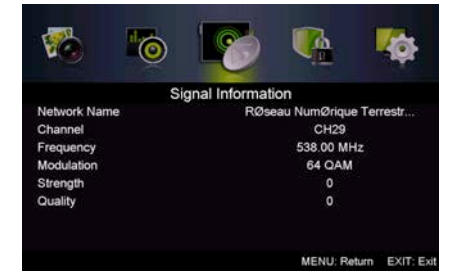

### IMAGEN

Es posible seleccionar el tipo de imagen que corresponde mejor a las preferencias de visualización.

Pulsar el botón "MENU" para entrar en el menú OSD. Luego pulsar el botón "◀/▶" para seleccionar el menú "PICTURE". Pulsar el botón "▲/▼" para seleccionar "Picture Mode" y pulsar el botón "◀/▶" para seleccionarlo

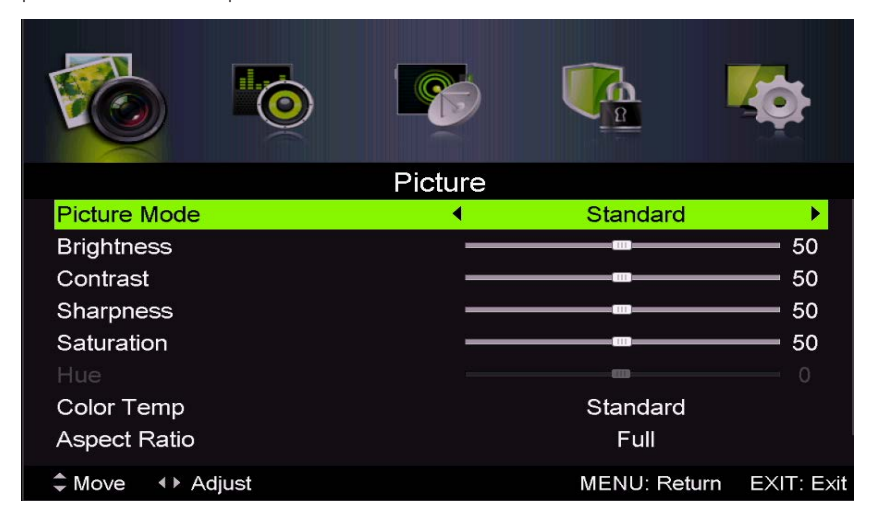

1. Pulsar el botón "▲/▼" para seleccionar "Brightness" y pulsar el botón "◀/▶" para regular la luminosidad en el correspondiente menú visualizado.

2. Pulsar el botón "▲/▼" para seleccionar "Contrast" y pulsar el botón "◀/▶" para regular el contraste en el correspondiente menú visualizado.

3. Pulsar el botón "▲/▼" para seleccionar "Sharpness" y pulsar el botón "◀/▶" para regular la nitidez en el correspondiente menú visualizado.

4. Pulsar el botón "▲/▼" para seleccionar "Saturation" y pulsar el botón "◀/▶" para regular la saturación en el correspondiente menú visualizado.

5. Pulsar el botón "▲/▼" para seleccionar "Hue" y pulsar el botón "◀/▶" para regular el matiz en el correspondiente menú visualizado.

Notas: La opción 'Hue' se utiliza sólo en el modo NTSC.

6. Pulsar el botón "▲/▼" para seleccionar "Color Temp" y pulsar el botón "◀/▶" para seleccionar el modo: Estándar, Frío, Cálido.

7. Pulsar el botón "▲/▼" para seleccionar "Aspect Ratio" y pulsar el botón "◀/▶" para seleccionar la relación de aspecto.

8. Pulsar el botón "▲/▼" para seleccionar "Screen Mode" y pulsar el botón "◀/▶" para seleccionar el modo de pantalla.

### Notas: La opción 'Screen Mode' se utiliza sólo en el modo HDMI.

9. Pulsar el botón "▲/▼" para seleccionar "Advanced Settings" y pulsar el botón "►" para configurar los ajustes avanzados en el correspondiente menú visualizado.

### SONIDO

Es posible seleccionar el tipo de sonido que corresponde mejor a las preferencias de escucha. Pulsar el botón "MENU" para entrar en el menú OSD. Luego pulsar el botón " $\checkmark$ / $\checkmark$ " para seleccionar el menú "SOUND".

|                 | 6     |              | <b>A</b>   |
|-----------------|-------|--------------|------------|
|                 | Sound |              |            |
| Sound Mode      | •     | Standard     | •          |
| Treble          | _     | -            | 0          |
| Bass            | —     |              | — o        |
| Balance         | —     |              | <u> </u>   |
| Surround Sound  |       | Off          |            |
| EQ Setting      |       |              |            |
| AVL             |       | Off          |            |
| SPDIF           |       | PCM          |            |
| ♣ Move ↔ Adjust |       | MENU: Return | EXIT: Exit |

1. Pulsar el botón "▲/▼" para seleccionar "Sound Mode" y pulsar el botón "◀/▶" para seleccionar el modo de sonido.

2. Pulsar el botón " $\blacktriangle$ / $\blacksquare$ " para seleccionar "Treble" y pulsar el botón " $\blacktriangleleft$ / $\blacktriangleright$ " para regular los tonos altos.

3. Pulsar el botón "▲/▼" para seleccionar "Bass" y pulsar el botón "◀/▶" para regular los tonos bajos.

4. Pulsar el botón "▲/▼" para seleccionar "Balance" y pulsar el botón "◀/▶" para regular el balance.

5. Pulsar el botón "▲/▼" para seleccionar "Surround sound''y el botón "◀/▶" para seleccionar "ON"o "OFF".

6. Pulsar el botón "▲/▼" para seleccionar "EQ Setting" y pulsar el botón "◀/▶" para configurar los ajustes del ecualizador en el correspondiente menú visualizado.

7. Pulsar el botón "▲/▼" para seleccionar "AVL"y el botón "◀/▶" para seleccionar "ON"o "OFF".

8. Pulsar el botón "▲/▼" para seleccionar "SPDIF" y pulsar el botón "◀/▶" para elegira el modo.

9. Pulsar el botón "▲/♥" para seleccionar "Audio Description" y pulsar el botón "▶" para visualizar el submenú.

10. Pulsar el botón " $\blacktriangle$ / $\forall$ " para seleccionar "Sound Type" y pulsar el botón " $\triangleleft$ / $\flat$ " para el tipo de sonido.

### SISTEMA DE BLOQUEO

Pulsar el botón "MENU" para entrar en el menú OSD. Luego pulsar el botón "◀/▶" para seleccionar el menú "Lock System". La contraseña configurada es "0000". Notas: La contraseña configurada para el administrador es "8899".

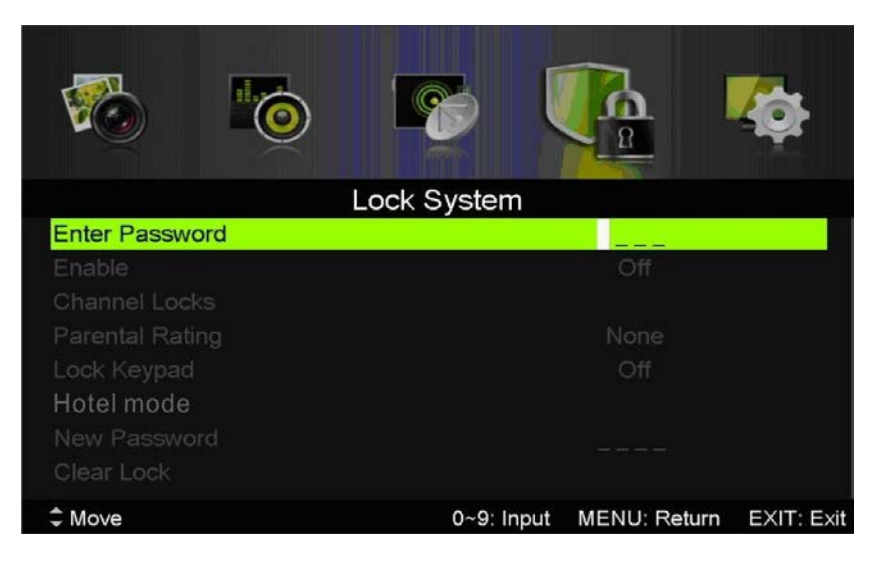

1. Pulsar el botón "▲/▼" para seleccionar "Enable" (activación) y el botón "◀/▶" para seleccionar "ON"o "OFF".

2. Pulsar el botón " $\land$ / $\checkmark$ " para seleccionar "channel locks" y pulsar el botón " $\triangleright$ " para seleccionar los canales que hay que bloquear.

3. Pulsar el botón " $\blacktriangle$ / $\checkmark$ " para seleccionar "Parental Rating" y pulsar el botón " $\checkmark$ / $\checkmark$ " para el tipo de control de los padres.

4. Pulsar el botón "▲/▼" para seleccionar "Lock Keypad", y luego pulsar el botón para seleccionar "On" o "Off". Configurando "Lock Keypad" en "On" el teclado numérico quedará bloqueado.
5. Pulsar el botón "▲/▼" para seleccionar "Hotel Mode" (modo hotel) y pulsar el botón "▶" para visualizar el submenú.

6. Pulsar el botón
"▲/▼" para seleccionar
"New Password" y configurar una nueva contraseña.
7. Pulsar el botón
"▲/▼" para seleccionar
"Clear Lock"y pulsar el botón "▶" para desbloquear.

| Hotel mode          |   |     |           |
|---------------------|---|-----|-----------|
| Active Hotel Mode   | 4 | On  | •         |
| Max Vol.            |   | 100 |           |
| Default Vol.        |   | 20  |           |
| Source Lock         |   |     |           |
| Default source      |   | DTV |           |
| Default Dtv program |   | 1   |           |
|                     |   |     |           |
| Backup to USB       |   |     |           |
| Restore from USB    |   |     |           |
| Recall              |   |     |           |
| ≎ Move     ♦ Adjust |   |     | EXIT: Exi |

### CONFIGURACIÓN

Pulsar el botón "MENU" para entrar en el menú OSD. Luego pulsar el botón "◀/▶" para seleccionar el menú "SETUP".

|                  |       |              | <b>C</b>   |
|------------------|-------|--------------|------------|
|                  | Setup |              |            |
| OSD Language     | 4     | English      | •          |
| Audio Languages  |       |              |            |
| Subtitle         |       |              |            |
| Teletext         |       |              |            |
| Blue Screen      |       | Off          |            |
| Mode Setting     |       | Home Mode    |            |
| Time Settings    |       |              |            |
| HDMI CEC Control |       |              |            |
| ♣ Move ◆ Adjust  |       | MENU: Return | EXIT: Exit |

1. Pulsar el botón "▲/▼" para seleccionar "OSD Language" y pulsar el botón "◀/▶" para seleccionar el idioma de OSD que desea.

2. Pulsar el botón "▲/▼" para seleccionar "Audio Language" y pulsar el botón "▶" para elegir el idioma del sonido deseado en el correspondientes menú visualizado.

 Pulsar el botón "▲/▼" para seleccionar "Subtitle" y el botón "▶" para seleccionar "ON"o "OFF".

#### Notas: Esta función sólo se utiliza para la fuente de DTV.

4. Pulsar el botón "▲/▼" para seleccionar el menú "Teletext" y pulsar el botón "►" para visualizar el submenú.

5. Pulsar el botón "▲/▼" para seleccionar "Blue Screen" (pantalla azul) y pulsar el botón "◀/►" para seleccionar "On" o "Off".

6. Pulsar el botón "▲/▼/◀/▶" para seleccionar "Mode Setting" (configuración del modo).

7. Pulsar el botón "▲/▼/◀/▶" para seleccionar "Time Setting" (configuración hora).
 8. Pulsar el botón "▲/▼/◀/▶" para seleccionar "HDMI CEC Control".

9. Pulsar el botón "▲/▼/◀/▶" para seleccionar "First Time Installation" (primera instalación), y luego pulsar el botón "ENTER" para configurar las varias opciones, como el idioma de OSD, el país y la sintonización.

**10.** Pulsar el botón "▲/▼" para seleccionar "Reset", y luego pulsar "ENTER". Pulsar el botón "◀" para seleccionar "Yes" y restaurar las configuraciones de fábrica.

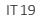

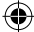

### PC

Pulsar el botón "MENU" para entrar en el menú OSD. Luego pulsar el botón "◀/▶" para seleccionar el menú "PC Setting" (configuración PC). (Sólo disponible en el modo PC).

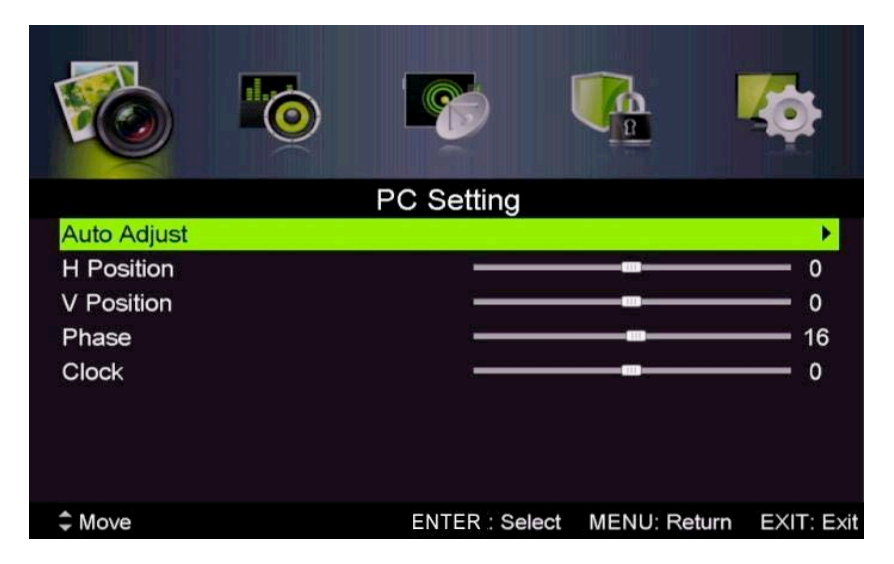

1. Pulsar el botón "▲/▼" para seleccionar el menú "Auto Adjust" y pulsar el botón "▶" para empezar la regulación automática.

**(A**)

2. Pulsar el botón "▲/▼" para seleccionar "H Position" y pulsar el botón "◀/▶" para regular la posición horizontal.

3. Pulsar el botón "▲/▼" para seleccionar "V-Position" y pulsar el botón "◀/▶" para regular la posición vertical.

4. Pulsar el botón "▲/▼" para seleccionar "Phase" y pulsar el botón "◀/▶" para regular la fase.

5. Pulsar el botón "▲/▼" para seleccionar "Clock" y pulsar el botón "◀/▶" para regular el reloj.

•

### **CARACTERÍSTICAS DTV**

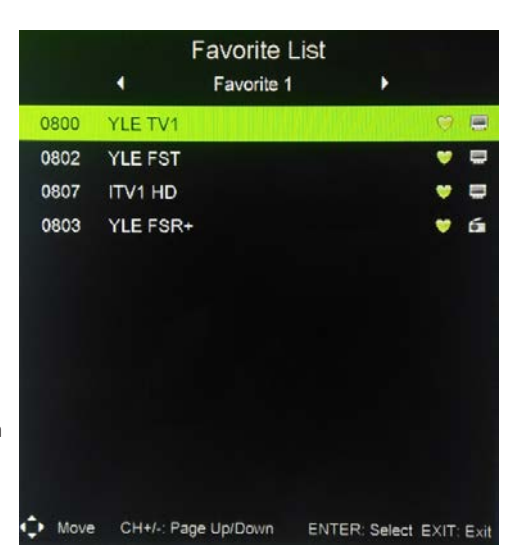

(

### Lista de favoritos

Seleccionando DTV como fuente, el usuario puede acceder a la lista de los favoritos pulsando el botón "FAV". La ventana "Favorite List" está representada en la imagen: Pulsando el botón "◀/▶" es posible seleccionar la lista de favoritos deseada

### Información sobre los programas

Seleccionando DTV como fuente, es posible pulsar el botón "Display" para visualizar la información sobre el canal. La ventana que incluye la información sobre el programa está representada en la imagen:

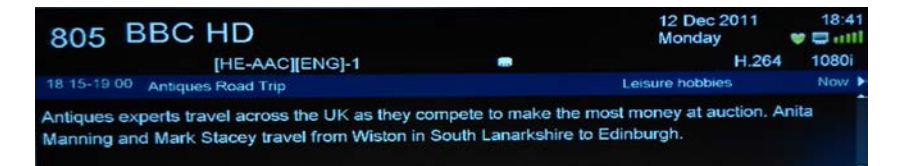

#### Audio

( 🌒

Seleccionando DTV como fuente, es posible acceder al menú "Audio language" desde el menú "Setup". Cuando aparece la ventana "Audio language", pulsar el botón "▲/▼" para seleccionar el menú "Audio language".

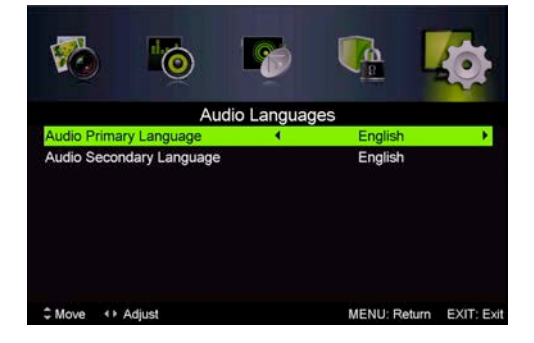

#### Guía electrónica de programas (EPG)

La Guía electrónica de programas (EPG) brinda información sobre los programas transmitidos o que serán emitidos. Pulsando el botón "EPG", el sistema mostrará la ventana EPG La información sobre la fecha y la hora se encuentran en la parte derecha de la ventana. La parte izquierda muestra todos los canales. La parte derecha muestra los programas del canal. El programa seleccionado también se visualiza en la parte superior de la pantalla.

| PROGRAM GUIDE                                      |                                                 |                                                                                                    | 12 Dec                         | 2011 18:40:55  |
|----------------------------------------------------|-------------------------------------------------|----------------------------------------------------------------------------------------------------|--------------------------------|----------------|
| 12 Dec 2011 18:15 - 12                             | Dec 2011 19:00                                  | Antiques Road Tr                                                                                                    | tip                            |                |
|                                                    |                                                 |                                                                                                    | Į.                             | eisure hobbies |
| Antiques experts travel<br>Mark Stacey travel fron | across the UK as they<br>n Wiston in South Lana | compete to make the mo<br>irkshire to Edinburgh.                                                                                                    | ist money at auction. Anita Ma | nning and      |
| BD0 YEE TV1                                        | 18:15 Antiques                                  | Road Trip                                                                                                    |                                |                |
| 1 801 YEE TV2                                      | 19:00 Celebrity                                 | Eggheads                                                                                                    |                                |                |
| REE VILE FOT                                       | 19:30 Francesco                                 | o's Mediterranean Voyage                                                                                                    | 9                              |                |
| 803 /VLE24                                         | 20:00 Return of                                 | the Lost Boys of Sudan                                                                                                    |                                |                |
| 664 YILE Teemo                                     | 21:00 Raymond                                   | Blanc's Kitchen Secrets                                                                                                    |                                |                |
| 805 BBC HD                                         | 21:30 MasterCh                                  | ef: The Professionals                                                                                                    |                                |                |
| PrevDate                                           | NextDate So                                     | chedule Certer Certer C | er<br>ENTER: Display           | EXIT: Exit     |

1. Pulsar el botón "▲/▼" para seleccionar el programa. Pulsar el botón "ROJO" para entrar en el modo de grabación. Pulsar el botón "VERDE" para visualizar los detalles del programa. Pulsar el botón "AMARILLO" para visualizar la programación. Pulsar el botón "AZUL" para activar la memoria.

2. Pulsar el botón "▲/▼" para seleccionar "CH" y pulsar el botón "◀/▶" para seleccionar el número del canal del cual visualizar la programación.

Notas: El disco duro externo será formateado durante la grabación, por lo que recomendamos no almacenar archivos importantes en el mismo.

#### Subtítulos

(�)

Seleccionando DTV como fuente, es posible acceder al menú de configuración. **Notas:** Las imágenes relativas a las funciones son solamente para fines ilustrativos.

| 1        |          | 0          |          |            |                |
|----------|----------|------------|----------|------------|----------------|
|          |          |            | Subtitle |            |                |
| Mode     |          |            |          | On         | •              |
| Subtitle | Primary  | Language   |          | English    |                |
| Subtitle | Second   | ary Langua | ge       | English    |                |
| Hearing  | Impaire  | d          |          | Off        |                |
|          |          |            |          |            |                |
|          |          |            |          |            |                |
|          |          |            |          |            |                |
|          |          |            |          |            |                |
| Move     | < ► Adju | ust        |          | MENU: Retu | urn EXIT: Exit |
|          |          |            |          |            |                |

Pulsar el botón "◀/▶" para seleccionar Interfaz común, y luego pulsar el botón ENTER para entrar en el submenú.

(•)

Disponible solamente en presencia de tarjeta CI para DTV.

| 🇞 🍖 💽                           |              | <b>*</b> © |
|---------------------------------|--------------|------------|
| Channel                         |              |            |
| Neotion Pocket NTF              |              |            |
| Menu gØnØral                    |              |            |
| 1. Consultation de l'abonnement |              |            |
| 2. Contrħle parental            |              |            |
| 3. Informations                 |              |            |
| 4. Contactez-nous               |              |            |
| 5. Messagerie                   |              |            |
| 6, Administration Select        | MENU: Return | EXIT: Exit |

•

### **CARACTERÍSTICAS USB**

Pulsar el botón "SOURCE" para pasar a la fuente "MEDIA".

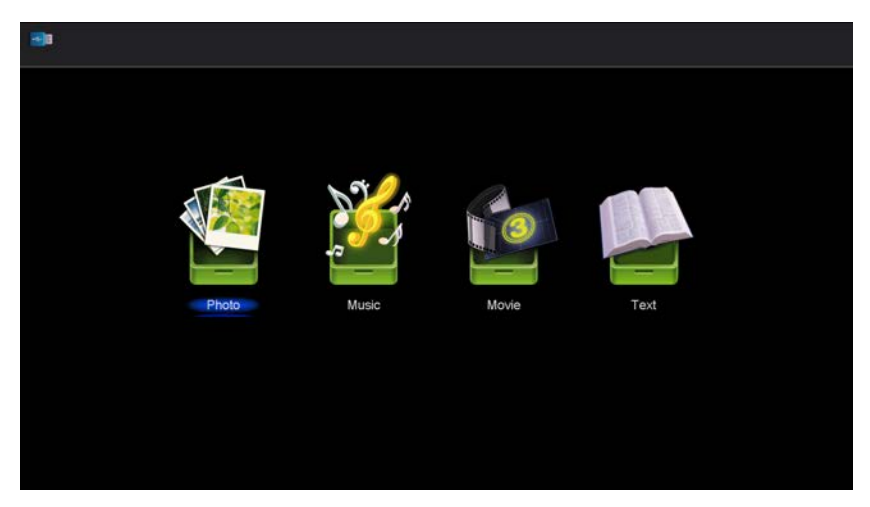

Fotos

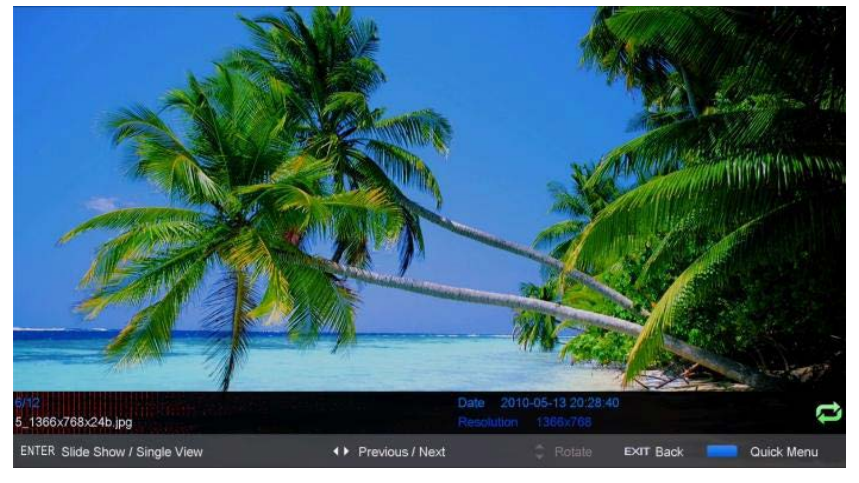

1. Pulsar el botón "◀/►" para visualizar la opción "PHOTO", y pulsar el botón Enter para acceder

2. Pulsar el botón "◀/▶" para seleccionar el archivo que se desea explorar, y pulsar el botón Enter para acceder.

3. Pulsar el botón "AZUL" para visualizar el submenú.

4. Pulsar el botón "EXIT" para regresar al menú anterior.

Música

| Music                             |                                     |         |
|-----------------------------------|-------------------------------------|---------|
| USB1/music/YES.mp3                |                                     |         |
|                                   | 1/1 YES.mp3                         | 5/5     |
| teletxt                           |                                     |         |
| 1_(0) .mp3                        |                                     |         |
| 1_(44K_192)Disco,remix(63min).mp3 | Album                               |         |
| 2_(0) .mp3                        | Track<br>Year                       |         |
| ▶ YES.mp3                         | Date 2012-11-14<br>FileSize 4.48MB  |         |
|                                   | C C                                 |         |
|                                   | 00 : 00 : 02 : 0                    | 04 : 37 |
|                                   | Ţ<br>Ţ                              |         |
|                                   |                                     |         |
| ← Move CH+/- FileList             | ENTER Select Cuick Menu EXIT Return | h       |

1. Pulsar el botón " $\blacktriangleleft$ / $\blacktriangleright$ " para seleccionar MUSIC en el menú principal, y pulsar el botón Enter para acceder.

2. Pulsar el botón "◀/▶" para seleccionar el archivo que se desea explorar, y pulsar el botón Enter para acceder.

3. Pulsar el botón "AZUL" para visualizar el submenú.

4. Pulsar el botón "EXIT" para regresar al menú anterior.

### Vídeos

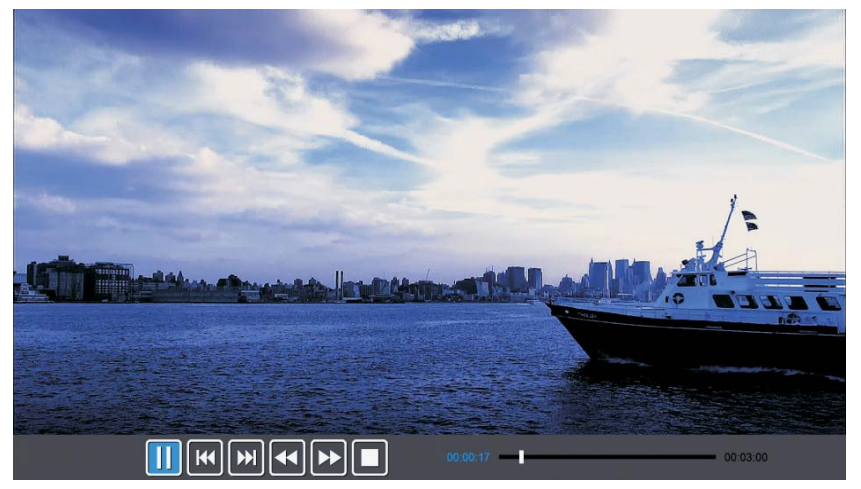

1. Pulsar el botón "◀/▶" para seleccionar MOVIE en el menú principal, y pulsar el botón Enter para acceder.

2. Pulsar el botón "▲/▼" para seleccionar el archivo que se desea explorar, y pulsar el botón Enter para acceder.

3. Pulsar el botón "AZUL" para visualizar el submenú.

4. Pulsar el botón "EXIT" para regresar al menú anterior.

### Archivos de texto

( 🌒

| USB1/text/Englist-ANSI.txt                                                                       |     |                                                                                                    |
|--------------------------------------------------------------------------------------------------|-----|----------------------------------------------------------------------------------------------------|
| Englist-ANSI.bt<br>Englist-Unicode.bt<br>Englist-UnicodeBigEndian.bt<br>auid lang syne Arabic.bt | 1/1 | The Sorrows of Young Werther by J.W. von<br>Goethe<br>Translated by Thomas Carlyle and R.D. Bo<br>ylan<br>Edited by Nathen Haskell Dole<br>The Sorrows of Young Werther |
| english.bt                                                                                       |     | PREFACE                                                                                                    |
|                                                                                                  | •   | I have carefully collected whatever I ha<br>ve been able to learn of                                                                                                    |

1. Pulsar el botón "◀/▶" para seleccionar TEXT en el menú principal, y pulsar el botón Enter para acceder.

2. Pulsar el botón " $\blacktriangle$ / $\P$ " para seleccionar el archivo que se desea explorar, y pulsar el botón Enter para acceder.

**(A**)

3. Pulsar el botón "AZUL" para visualizar el submenú.

4. Pulsar el botón "EXIT" para regresar al menú anterior.

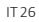

•

### **ESPECIFICACIONES**

۲

| Modo  | Resolución   | Frecuencia<br>horizontal<br>(KHz) | Frecuencia<br>vertical<br>(Hz) |
|-------|--------------|-----------------------------------|--------------------------------|
| VGA   | 640 x 480    | 31,47                             | 59,94                          |
| 480i  | 720 x480i    | 15,73                             | 59,94/60                       |
| 576i  | 720 x 576i   | 15,63                             | 50                             |
| 480p  | 720 x480p    | 31,47                             | 59,94/60                       |
| 576p  | 720 x 576p   | 31,26                             | 50                             |
| 720p  | 1280 x 720p  | 37,50                             | 50                             |
|       |              | 44,96                             | 59,94/60                       |
| 1080i | 1920 x 1080i | 28,13                             | 50                             |
|       |              | 33,75                             | 59,94/60                       |
| 1080p | 1920 x 1080p | 56,25                             | 50                             |
|       |              | 67,5                              | 59,94/60                       |

۲

۲

### **ENTRADA HDMI**

### **RESOLUCIÓN DE PROBLEMAS**

Antes de consultar al personal de servicio técnico, consulte la siguiente tabla de posibles soluciones.

| PROBLEMA                      | SOLUCIÓN                                                                                                    |
|-------------------------------|----------------------------------------------------------------------------------------------------|
| El televisor no se enciende.  | <ul> <li>Asegúrese de que el cable de alimentación esté<br/>conectado.</li> <li>Las baterías en el mando a distancia pueden<br/>estar agotadas; sustituya las baterías.</li> </ul>                                                                                                    |
| No hay imagen, no hay sonido. | <ul> <li>Revise el cable que conecta su TV con la antena/<br/>el dispositivo AV externo.</li> <li>Pulse el botón de encendido del mando a dis-<br/>tancia.</li> <li>Pulse el botón SOURCE (Fuente) en el mando<br/>a distancia; a continuación pulse la tecla «▲/▼»<br/>repetidamente para seleccionar la fuente de TV.</li> </ul> |
| Mala imagen, buen sonido.     | <ul> <li>Revise el cable que conecta su TV con la antena/<br/>el dispositivo AV externo.</li> <li>Pruebe otro canal; la estación de radiodifusión<br/>puede estar teniendo dificultades.</li> <li>Ajuste el brillo/contraste en el menú de vídeo.<br/>Compruebe que la unidad esté ajustada en PAL.</li> </ul>                     |
| Ruido en el audio             | • Aleje del televisor todos los equipos de infrarro-<br>jos cercanos.                                                                                                    |

(�)

 $(\mathbf{\Phi})$ 

El panel TFT LED utiliza un panel compuesto de subpíxeles que requieren una tecnología sofisticada para su producción. Sin embargo, puede haber un pequeño número de píxeles brillantes u oscuros en la pantalla. Estos píxeles no afectarán el rendimiento del producto.

( )

Producido por: Futura Grafica Spa Via Domenico Fontana 12 00185 Rom - Italy

MADE IN CHINA

| Model:                     | MTV-H19LEHD          |
|----------------------------|----------------------|
| Power TV:                  | AC 100-240 ~ 50/60Hz |
| Power Consumption On:      | 40 W                 |
| Power Consumption Standby: | <1                   |

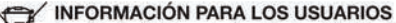

En virtud del Decreto Legislativo N° 49 del 14 de marzo de 2014 "Aplicación de la Directiva 2012/19/UE sobre los residuos de aparatos eléctricos y electrónicos (RAEE)"

El símbolo del contenedor de basura tachado en el aparato indica que el producto al final de su vida útil debe ser eliminado separadamente de otros residuos. Por lo tanto, el usuario deberá entregar el aparato integro con los componentes esenciales, una vez llegado al final de su vida útil, a los centros de recogida selectiva de residuos electrónicos y electrotécnicos, o entregarlo al revendedor en el momento en que compre un nuevo aparato del mismo tipo, en relación uno por cada uno, o 1 por cero, para los aparatos que tengan el lado mayor inferior a 25 CM. La adecuada recogida selectiva para el sucesivo reciclaje del aparato eliminado, así como el tratamiento y la eliminación ambiental compatible, contribuyen a evitar los posibles efectos negativos en el medio ambiente y en la salud, favoreciendo el reciclaje de los materiales de los cuales se compone el aparato. La eliminación inadecuada del producto por parte del usuario conlleva la aplicación de las sanciones administrativas prevista en el Decreto Legislativo Nº 49 del 14 de marzo de 2014.

Entregue el producto al revendendor en el momento de la compra de otro aparato equivalente, en proporción de uno a uno.

El producto funciona con baterías que están contempladas en la directiva europea 2006/66/CE y que no pueden ser eliminadas con la basura doméstica normal. Informarse sobre las normativas locales relativas a la recogida selectiva de las baterías: una correcta eliminación permite evitar consecuencias negativas para el medio ambiente y la salud.

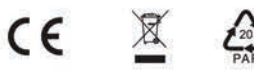

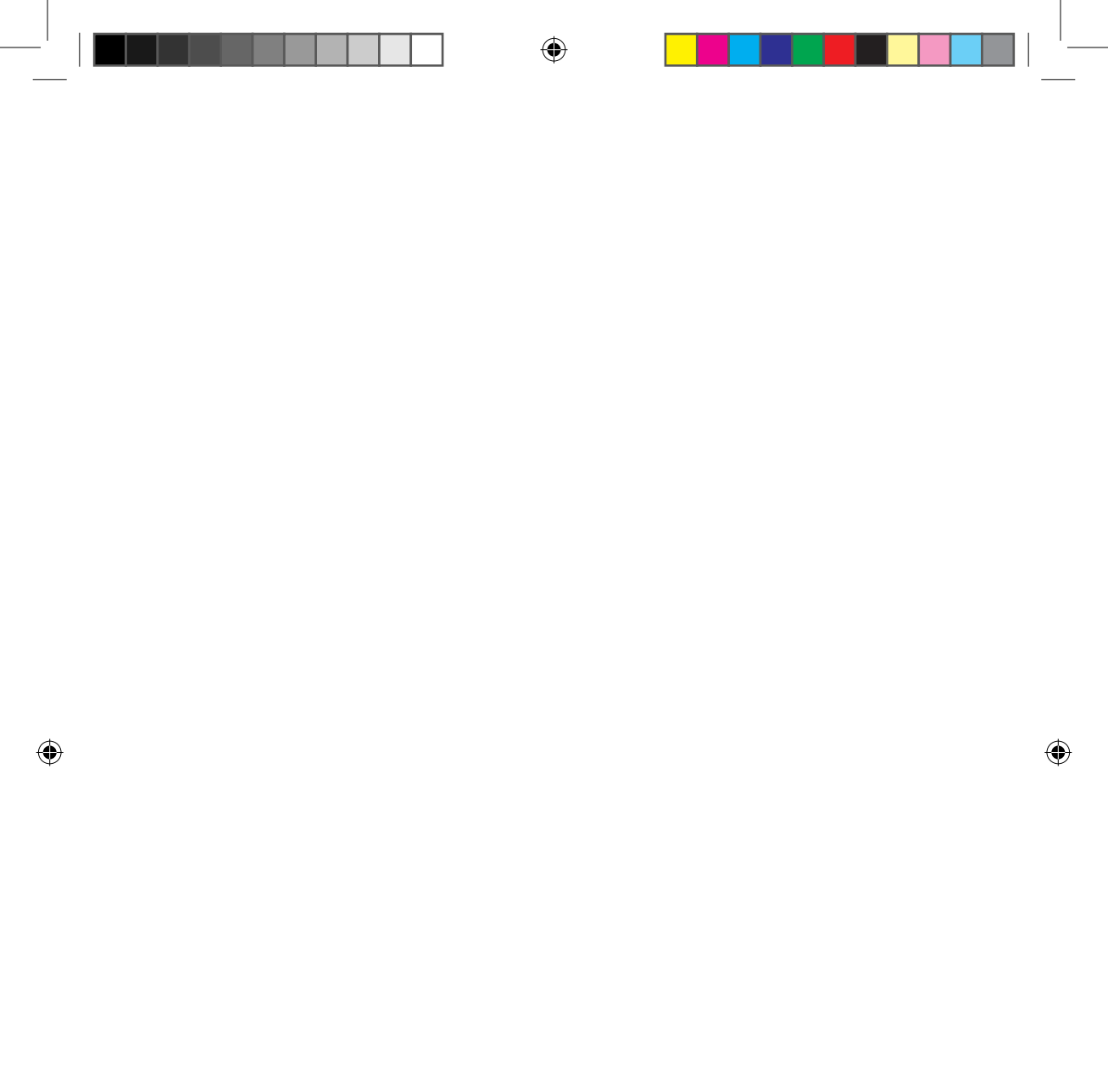

IT 30

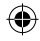